Thème 2

# Hiérarchie de fichiers

#### Références

- Polycopié UNIX : chapitres 2, 3
- Transparents UNIX : sections 3, 4, 7, 8

Créer, dans votre répertoire unix, un sous-répertoire te2 pour y placer tous les fichiers du TE 2.

#### Ex. 1 : Analyse d'une arborescence $|\mathbf{A}|$ 15 min.

- 1. En utilisant les commandes cd, pwd et ls, compléter le schéma des arborescences etu et unix du compte de lefrere à partir des pointillés de la figure ci-contre. On se limitera aux deux premiers niveaux sous etu.
- 2. Vérifiez votre arbre avec la commande ls -R ou avec tree et l'option -L *nombre* pour limiter le nombre de niveaux explorés.
- 3. Choisir comme répertoire de travail celui de l'UE MNCS de l'an dernier, c'est-à-dire /home/lefrere/M1/2018-2019/etu/mncs. On souhaite lister le contenu de te2 (de l'an dernier) situé dans le répertoire te de unix dans mni sans changer de répertoire de travail. Compléter la commande ls ../

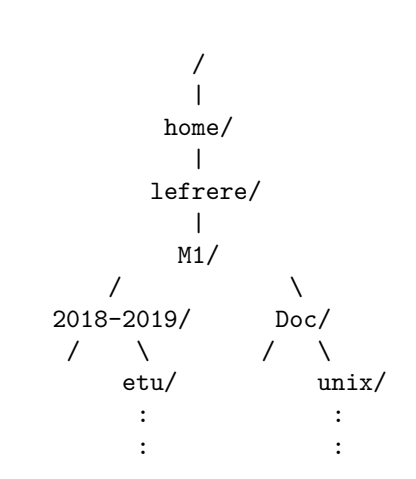

- 4. Refaire cette liste en utilisant un chemin absolu.
- 5. Se placer dans le répertoire te2 de la hiérarchie de 2018-2019. On souhaite lister le contenu de Doc/unix/poly-unix. Compléter la commande ls ./

#### Ex. 2 : Copie, renommage et déplacement de fichiers AB 15 min.

L'objectif est maintenant de copier l'énoncé du TE2 de cette année (te2.pdf) situé dans le répertoire /home/lefrere/M1/2019-2020/etu/mni/unix/te/te2 dans votre répertoire te2 . On effectuera la copie dans chacune des trois situations suivantes et on numérotera a, b et c les copies. Indiquer la commande à lancer dans chaque situation.

- 1. Choisir /home/lefrere/M1/2019-2020/etu/mni/unix/te/te2 comme répertoire de travail et utiliser un chemin relatif pour la source et un chemin absolu pour la destination (copie-a.pdf)
- 2. Choisir /home/mnics/n\_etudiant/mni/te2 comme répertoire de travail et utiliser un chemin absolu pour la source et un chemin relatif pour la destination (copie-b.pdf)
- 3. Choisir le répertoire d'accueil de mnics comme répertoire de travail et n'utiliser que des chemins absolus (copie-c.pdf).

Utilisations de la commande mv (renommage et déplacement).

- 1. Choisir /home/mnics/n\_etudiant/mni/te2 comme répertoire de travail et renommer le fichier copie-c.pdf en copie-d.pdf . Vérifier que le fichier copie-c.pdf a disparu.
- 2. Choisir le répertoire d'accueil de mnics comme répertoire de travail et renommer le fichier copie-d.pdf en un fichier copie-e.pdf dans votre répertoire te2.

- 3. Dans le répertoire /home/mnics/n\_etudiant/mni, créer un sous-répertoire te2-copie et en faire le répertoire de travail. Avec une seule commande sans chemin absolu, déplacer les fichiers copie-a.pdf, copie-b.pdf et copie-e.pdf dans le répertoire de travail.
- 4. Revenir dans le répertoire de travail /home/mnics/n\_etudiant/mni et renommer le répertoire te2-copie en te2-copie-bis .
- 5. Faire disparaitre le répertoire te2-copie-bis , après avoir effacé les fichiers qui s'y trouvent.

# Ex. 3 : Création d'une arborescence AB 35 min.

1. Créer dans le répertoire te2 une arborescence de répertoires et y déposer des copies des fichiers disponibles dans le répertoire te2 de /home/lefrere/M1 de façon à aboutir à la structure suivante :

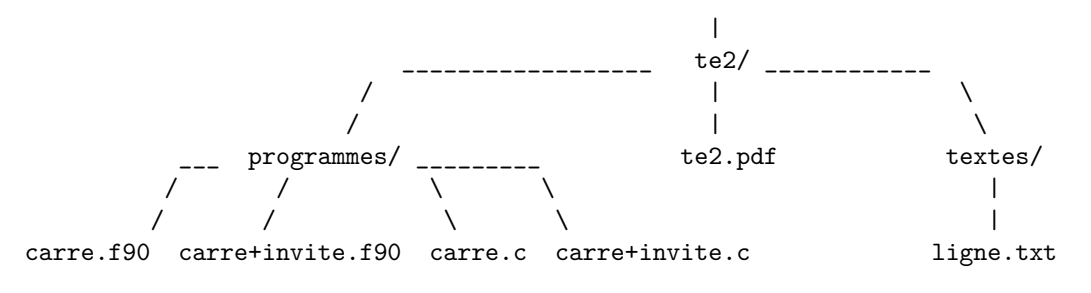

Vérifier l'arborescence ainsi construite en affichant la liste récursive des fichiers à partir de te2.

- 2. Choisir programmes comme répertoire de travail. Créer, dans le répertoire programmes, deux sousrépertoires fortran et C et déplacer les quatre fichiers sources selon le langage indiqué par leur suffixe (extension en anglais).
- 3. Vérifier l'arborescence avec les outils tree et ls -R.

### Ex. 4 : Caractères jokers et options de la commande ls AB 45 min.

#### A

1. Choisir votre répertoire personnel comme répertoire de travail. Saisir les commandes ci-contre. Indiquer si la commande liste un répertoire ou un fichier ordinaire. Noter l'effet des différentes options, et le fait que l'on peut combiner les options.

| ls |     |  |
|----|-----|--|
| ls | -a  |  |
| ls | -1  |  |
| ls | -al |  |
| ls | -dl |  |
|    |     |  |

ls -lh ls -R ls /usr/bin ls -lh /usr/bin/fold

| AB |
|----|
|----|

2. Tester ensuite et expliquer le résultat des commandes ci-contre. On pourra faire précéder les commandes par echo pour comprendre l'effet du shell sur les caractères jokers.

Analyser en détail le résultat des deux dernières commandes.

Fermer ce terminal à la fin de la question.

| ls /bin  |      | cd | /usr/bin             |
|----------|------|----|----------------------|
| cd /bin  |      | ls | lp*                  |
| ls       |      | ls | lp?                  |
| ls m*    |      | ls | lp??                 |
| ls m[a-c | )*   | ls | k*.*                 |
| ls m[!a- | -o]* | cd | /home/lefrere/M1/Doc |
| ls *dir  |      | ls |                      |
| ls [lm]* | ¢    | ls | *                    |
| ls [!lm] | *    | ls | */*                  |
|          |      |    |                      |

3. Choisir le répertoire /bin comme répertoire de travail. Quelle commande doit-on saisir pour faire la liste de tous les fichiers et répertoires dont le nom contient 3 caractères exactement ? dont le nom contient 6 caractères au moins ?

v.1457/1457

В

4. Sur certains sytèmes linux, ls est en fait un alias de ls avec certaines options, dont la colorisation, par exemple ls --color=auto. Chaque appel de ls par l'utilisateur lance en réalité la commande ls avec ces options. La commande interne unalias supprime l'alias dans le terminal où elle est saisie et permet de retrouver le comportement naturel de ls. Une autre façon de retrouver la commande native est de lancer \ls . De même, les commandes cp, mv et rm sont parfois des alias activant l'option de confirmation -i, mais cela dépend de la configuration.

Ouvrir un nouveau terminal et y lancer les commandes ci-dessous. Quels sont les effets de l'alias sur l'affichage de la liste ? Fermer le terminal à la fin de la question.

```
ls
type ls
\ls
unalias ls
type ls
ls
ls
-F
ls --color=auto
```

# Ex. 5 : Droits d'accès AB

#### Droits sur les fichiers ordinaires A 10 min.

- 1. Afficher le fichier /home/lefrere/M1/Config/etudiants.bash\_profile, puis afficher les attributs de ce fichier (droits, propriétaire, taille, date, ...). Repérer quels droits d'accès font que vous pouvez le lire, mais que vous ne pouvez pas écrire dans ce fichier.
- 2. Afficher les droits du fichier de la commande ls (fichier /bin/ls).
- 3. Choisir comme répertoire de travail le répertoire C créé (sous programmes) dans l'exercice 3. Compiler le fichier carre+invite.c avec la commande
  - gcc-mni-c89 carre+invite.c

Cela produit un fichier  $\verb"a.out"$  que vous pouvez exécuter avec la commande

./a.out

Repérer les droits de ce fichier. Les modifier afin que vous seul puissiez exécuter ce fichier.

4. Protéger le fichier carre+invite.c afin que personne (ni même vous) ne puisse le lire. Vérifier en essayant de l'afficher.

### Droits sur les répertoires **B** 20 min.

- 1. Quels droits du répertoire **programmes** permettent de faire la liste des fichiers qu'il contient ? Les modifier temporairement et vérifier l'effet produit, puis redonner ces droits.
- 2. Quels droits du répertoire **programmes** permettent de le traverser pour atteindre un fichier plus bas dans la hiérarchie? Les modifier temporairement et vérifier l'effet produit, puis redonner ces droits.
- 3. Quels droits du répertoire **programmes** permettent de copier ou détruire des fichiers dans ce répertoire? Les modifier temporairement et vérifier l'effet produit en essayant d'y copier le fichier ligne.txt, puis redonner ces droits.
- 4. Exécuter les commandes suivantes et expliquer. chmod a-r,a+x programmes ls programmes cd programmes/C
  - ls
- 5. Créer dans votre répertoire personnel un (sous-)répertoire de nom bin. Copier le fichier a.out dans bin. Protéger bin afin que personne d'autre que vous ne puisse y accéder.

# Ex. 6 : Recherche de fichiers AB 25 min.

```
AB
```

- 1. Se placer dans le répertoire /home/lefrere/M1/. Sans changer de répertoire de travail, utiliser la commande find pour chercher sous /home/lefrere/M1/2018-2019/etu les nombreux fichiers dont le nom est suffixé par .f90 (fichiers sources de programmes en fortran 90). Reprendre la question pour les fichiers de suffixe .c sources en langage C (commenter la précaution nécessaire dans ce cas).
- 2. Utiliser find pour établir la liste de tous les répertoires situés sous votre répertoire d'accueil. Que remarquez-vous ?

### В

3. Afficher la liste de tous les fichiers de taille inférieure à 1000 octets dans votre répertoire personnel et ses sous-répertoires. Vérifier que le critère de sélection est bien respecté. Comment procéder pour afficher leurs chemins absolus ?

## Ex. 7 : Archivage et compression AB 25 min.

### Α

- 1. L'objectif est de créer dans votre répertoire unix (déjà créé) un fichier doc.tar qui archive la branche Doc de la hiérarchie située sous le répertoire /home/lefrere/M1/. On choisit donc le répertoire /home/lefrere/M1/ comme répertoire de travail. Noter la taille du fichier d'archive en octets.
- 2. Vérifier la structure de l'arborescence ainsi stockée dans doc.tar.
- 3. Reconstruire à partir de l'archive cette arborescence de fichiers sous votre répertoire te2.
- 4. Parcourir l'arborescence ainsi restituée et y localiser notamment le fichier poly-unix.pdf.

### В

- 5. Déplacer l'arborescence installée (Doc) dans votre répertoire unix.
- 6. Compresser le fichier d'archive. Quel est le taux de compression?
- 7. Recommencer l'opération 1 en compressant l'archive lors de sa création (suggestion : man tar).
- 8. Reprendre l'opération de compression avec bzip2 (éventuellement avec unlzma ou xz). Comparer le taux de compression avec celui de gzip.

# Ex. 8 : Téléchargement d'une arborescence et extraction $|\mathbf{B}|$ 20 min.

L'objectif est d'installer sur votre compte une hiérarchie de travaux pratiques du cours d'unix de l'IDRIS, disponible sous la forme de fichier d'archive compressée à l'URL

"http://www.idris.fr/media/formations/utilisation-unix/tp.tar.gz"

- 1. Pour accéder à l'extérieur de l'UPMC, se connecter au serveur sappli1. Choisir ~/tmp/ comme répertoire de travail. Avec la commande wget, télécharger le fichier tp.tar.gz Revenir ensuite sur la machine locale MNICS et vérifier où se trouve le fichier téléchargé. Lancer les opérations suivantes sur la machine locale.
- 2. Quelle est la taille du fichier téléchargé ? Décompresser le fichier. Quel était le taux de compression ?
- 3. Vérifier le contenu de l'archive avant d'en extraire l'arborescence.
- 4. Extraire les fichiers de l'archive de façon à ce que le répertoire TP soit un sous répertoire de votre répertoire te2. On ajoutera l'option --exclude NOTE\_DE\_FIN.html à la commande tar d'extraction pour éviter une erreur sur la machine MNICS. Dessiner l'arborescence restituée.
- 5. Détruire tous les fichiers de cette hiérarchie dont le nom commence par mpp
- 6. Archiver la nouvelle hiérarchie dans un fichier TP-IDRIS.tar placé dans votre répertoire d'accueil.
- 7. Détruire l'arborescence modifiée TP
- 8. Restituer l'arborescence modifiée à partir de l'archive TP-IDRIS.tar